## HOW TO LINK CPBANK CASA ACCOUNT INTO BAKONG APP

## 1. Enable Link Account Feature On CPBank Mobile App

- Step 1: Login to CPBank Mobile App
- Step 2: Go to "Setting" and click on "Bakong Link Account" button
- Step 3: Turn on button Link Account
- Step 4: Enter your "CPBank Mobile App Password" (6 digits PIN code).
- Step 5: You will receive notification that you activated backing link account feature.

| ¢              |                                  |                     | • •                   | < Bakong - Link Account                                                                      | < Bakong - Link Account            | 10:13<br>< Bakong - Link                                          | ett 🗢 💷                                    | C Bakong - Link Account |
|----------------|----------------------------------|---------------------|-----------------------|----------------------------------------------------------------------------------------------|------------------------------------|-------------------------------------------------------------------|--------------------------------------------|-------------------------|
| Hakong •CPBank | Pry Your<br>EDC Bills ratily via |                     |                       | Link Account This function allows your account can be linked to Bakeng e-Wallet Application. | Enter your Mobile Banking Password | Enter your Mobile Bar                                             | sking Password                             | Link Account            |
|                | Setting                          |                     |                       |                                                                                              |                                    |                                                                   | - 10 - 10 - 10 - 10 - 10 - 10 - 10 - 10    |                         |
|                | Change<br>Password               | Beneficiary<br>List | Bill Payee<br>List    |                                                                                              |                                    | Notificat                                                         |                                            |                         |
|                | CC)<br>FaceID<br>Setup           | Card<br>Enroliment  | Notification<br>Setup |                                                                                              |                                    | Activated successfully. Pli<br>e-Wallet Application to<br>account | ease login Bakong<br>continue linking<br>L |                         |
|                | Language setup                   | Close Account       | Security<br>Password  |                                                                                              |                                    | ок                                                                |                                            |                         |
|                | Bakong -<br>Link Account         |                     |                       |                                                                                              |                                    |                                                                   |                                            |                         |
| N 🖉 💆 🖸        | Q 🏦                              | *                   | ∞ Ø                   |                                                                                              | Next                               | Next                                                              |                                            |                         |

## 2. Linked CPBank Casa Account On Bakong App

- Step 1: Login to your Bakong App
- Step 2: Click on "Add account"
- Step 3: Choose Bank "Cambodia Post Bank Plc"
- Step 4: Enter your "Phone number" registered with CPBank Mobile App and enter "PIN code" you set in the CPBank App in Step 4.
- Step 5: Enter the OTP sent to your phone number
- Step 6: Enter your CPbank Account number (KHR and USD currencies)

| CPBank a                                                         | C Add account ()<br>Bank ()<br>Belled your bank<br>Search | K<br>Bank Acc<br>Verificati<br>Enter your bank<br>Cambodia Post | Add account<br>count<br>ion<br>caccount credential th<br>Bank Pic gave you | ()<br>2/4)<br>at | <     Enter the      To verify, we've a     *855 86 918 680 | Add account<br>COCIE<br>ent an ems with co | ()<br>ode to | Account I<br>Rease set your | Add account | ()<br>(4/4) | Account added successfulty Riel account |
|------------------------------------------------------------------|-----------------------------------------------------------|-----------------------------------------------------------------|----------------------------------------------------------------------------|------------------|-------------------------------------------------------------|--------------------------------------------|--------------|-----------------------------|-------------|-------------|-----------------------------------------|
| Dollar account >                                                 | Bank of China (Hong Kong) Limited                         | +855                                                            |                                                                            |                  | You can request                                             | another code in Q                          | 1:00         | L                           |             |             | Doilar account >                        |
| E <sup>T</sup> Send C <sup>T</sup> Receive<br>號 QR Pay Ö Deposit | Cambodia Post Bank Pic                                    |                                                                 |                                                                            |                  |                                                             |                                            |              |                             |             |             | E <sup>2</sup> Send Deceive             |
| Bank accounts                                                    | Foreign Trade Benk of Cambodia                            |                                                                 | Next                                                                       |                  |                                                             |                                            |              |                             |             |             | Bank accounts                           |
| Add your bank accounts to make transfers                         | J Truet Royal Bank                                        | 1                                                               | 2<br>***                                                                   | 3<br>DEF         | 1                                                           | 2                                          | 3            | 1                           | 2           | 3           |                                         |
| Add account                                                      | Sacombank                                                 | 4<br>0H1                                                        | 5                                                                          | 6<br>NND         | 4                                                           | 5                                          | 6<br>NNO     | 4                           | 5           | 6           |                                         |
|                                                                  |                                                           | 7<br>Pors                                                       | 8<br>Tuv                                                                   | 9<br>****2       | 7<br>PORS                                                   | 8                                          | 9            | 7                           | 8           | 9           | See all accounts                        |
| Wolket Transaction Politik Sindige                               |                                                           | + * #                                                           | 0                                                                          | 8                |                                                             | 0                                          | 8            |                             | 0           | 8           | Volet Transcense Percis Beilinge        |

- You have received notification that you have success linked your Casa Account with your Bakong wallet. You can click on account to view account balance and make transaction top up to your Bakong wallet.

| Account added successfully          | < Account overview                                           | C Transfer                         | Money is being transferred            |
|-------------------------------------|--------------------------------------------------------------|------------------------------------|---------------------------------------|
| Riel account >                      | Cambodia Post Bank Plc<br>Available balance                  |                                    |                                       |
| Dollar account >                    | E Transfer to Bakong Wallet                                  | To dollar account                  | Receipt                               |
|                                     |                                                              | Amount                             | Information                           |
| E Send C Receive                    |                                                              | 51                                 | Status  O Pending                     |
| 👯 QR Pay 👸 Deposit                  | ~?~~~                                                        | Description (optional)<br>Pre demo | Receiver Phone Number +855            |
| Bank accounts                       |                                                              |                                    | Receiver Account                      |
|                                     | M. VJ                                                        |                                    | Receiver Name                         |
| Camoodia Post Bank Pic ***          |                                                              |                                    | Receiving Bank Cambodia Post Bank Pic |
| See all accounts                    | Unable to get transactions list<br>Please pull down to retry |                                    | From Account                          |
|                                     |                                                              | Next                               | Sender Name                           |
| Wallet Transaction Profile Settings |                                                              |                                    | Sender Bank Cambodia Post Bank Pic    |